## How to Remove Proxy

- 1) First enter Single-Sign on and select Banner (SSB)
- 2) Select Employee link

| $\leftrightarrow \rightarrow G$ | https://b  | anssbp.cols | 20 |   |         |               |
|---------------------------------|------------|-------------|----|---|---------|---------------|
|                                 |            |             |    |   |         |               |
|                                 |            |             |    | w |         |               |
|                                 |            |             |    |   |         | Nem terretari |
| 2877771 - I                     | n g vioyee |             |    |   | Search  |               |
|                                 |            |             |    |   | Main Me | ne.           |
| <b>*</b> ***                    |            |             |    |   |         |               |
|                                 | >          |             |    |   |         |               |
|                                 |            |             |    |   |         |               |

## 3) Select time sheet

|                                                 |                     |        |       | n  |           | 8.8 |
|-------------------------------------------------|---------------------|--------|-------|----|-----------|-----|
|                                                 |                     |        | 1 PPC |    |           |     |
|                                                 | 19 <b>1</b> 8 19 19 |        | 98    | 92 | 1122      |     |
|                                                 |                     |        |       |    |           |     |
| n                                               |                     |        |       |    |           |     |
| ulling #25 <b>-</b><br>Land Baseltonnes<br>Dav. |                     |        |       |    |           |     |
|                                                 |                     |        |       |    |           |     |
|                                                 | N-00-14-00          | W 88 W |       |    | 800 W-800 |     |
|                                                 |                     |        |       |    |           |     |

4) Select Proxy Set Up

| CC                           |                                                |                                           |
|------------------------------|------------------------------------------------|-------------------------------------------|
|                              |                                                | in an an an an an an an an an an an an an |
| 8 <sup>0</sup>               |                                                |                                           |
| <mark>Jannin y</mark> s      |                                                |                                           |
| lla <mark>n</mark> inikinini |                                                |                                           |
| XXXX                         |                                                |                                           |
| ni<br>Sina                   |                                                |                                           |
|                              | alan yan an an an an an an an an an an an an a |                                           |
|                              |                                                |                                           |
|                              |                                                |                                           |
|                              |                                                |                                           |
|                              |                                                |                                           |
|                              |                                                |                                           |